## Wie kann ich das Steuerkonto für eine bestimmte Person aktivieren?

Aktivierung beantragen

- 1. Öffnen Sie im Webbrowser (z.B. Google Chrome) steuerportal.ow.ch und loggen Sie sich ein
- 2. Klicken Sie oben rechts auf die drei Punkte.
- 3. Wählen Sie nun Steuerportal aktivieren

| Start       |     | ~~ ()                         | ₿÷                            |
|-------------|-----|-------------------------------|-------------------------------|
| Willkommen, | +   | Neue Steuererklärung eröffnen |                               |
|             |     |                               | 💬 Frist verlängern 2023       |
| Mandanten   |     |                               | ↑ Steuererklärung importieren |
| Name        | PID | Geteilt mit                   | Steuererklärung JP            |
| 8           |     |                               | ✓ Steuerportal aktivieren मु  |
|             |     |                               |                               |

4. Prüfen Sie, dass Sie **Privatperson** ausgewählt haben. Geben Sie unter *Aktivierung beantragen* die benötigten Daten ein und wählen Sie **Weiter.** 

| Start > Aktivierung                                                                                                    |   |   | ~ |
|----------------------------------------------------------------------------------------------------|---|---|---|
| 😓 Steuerportal Kanton Obwalden                                                                                                    | ŝ | ? | ₽ |
| $\leftarrow$ Steuerportal aktivieren                                                                                                    |   |   |   |
| Aktivierung beantragen Aktivierungscode eingeben                                                                                                    |   |   |   |
| Steuerportal aktivieren für:                                                                                                    |   |   |   |
| Privatperson                                                                                                    |   |   |   |
| O Unternehmung                                                                                                    |   |   |   |
| <b>Hinweis</b><br>Bitte geben Sie Vorname, Geburtsdatum, und PID-Nr. ein, um die Aktivierung des Steuerportals zu beantragen.<br>Der Vor- und Nachname muss exakt mit den Angaben auf dem Brief "Steuererklärung" übereinstimmen. |   |   |   |
| Vorname                                                                                                    |   |   |   |
| Мах                                                                                                    |   |   |   |
| Name                                                                                                    |   |   |   |
| Muster                                                                                                    |   |   |   |
| Geburtsdatum (tt.mm.jjjj)                                                                                                    |   |   |   |
| 01.01.1900                                                                                                    |   |   |   |
| PID                                                                                                    |   |   |   |
| 01234                                                                                                    |   |   |   |
| $\rightarrow$ Weiter                                                                                                    |   |   |   |

5. Lesen Sie unsere allgemeinen Nutzungsbestimmungen und nehmen Sie diese mit Klick auf "AGB annehmen" an.

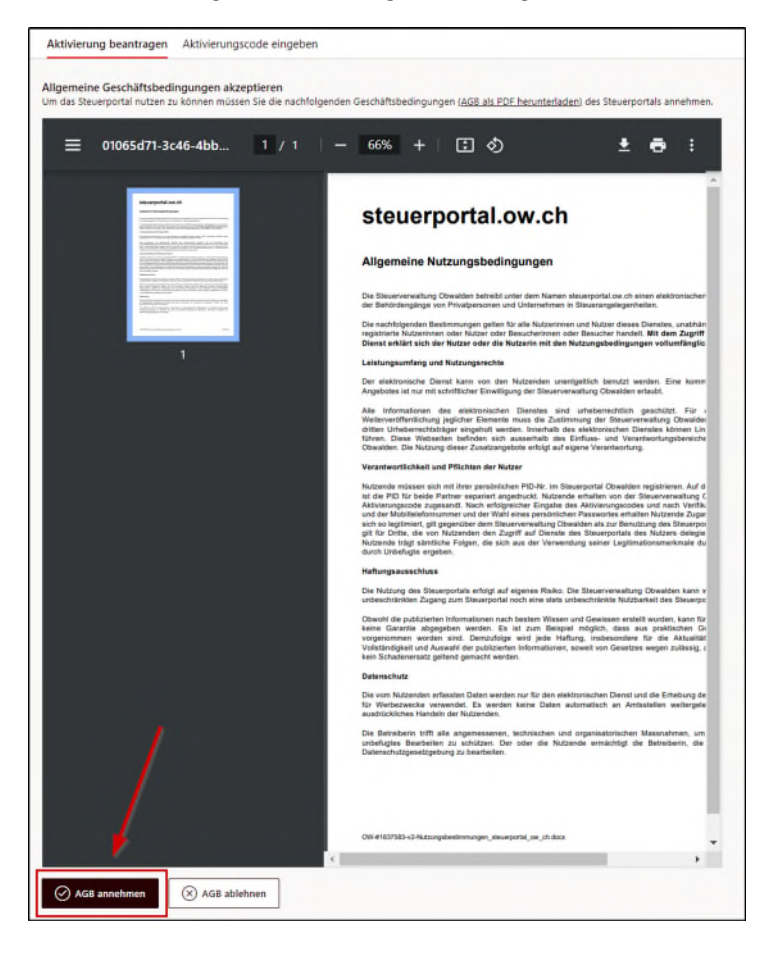

6. Der Aktivierungscode für das Steuerportal wurde erfolgreich angefordert und wird Ihnen in den nächsten Tagen per Post zugestellt.

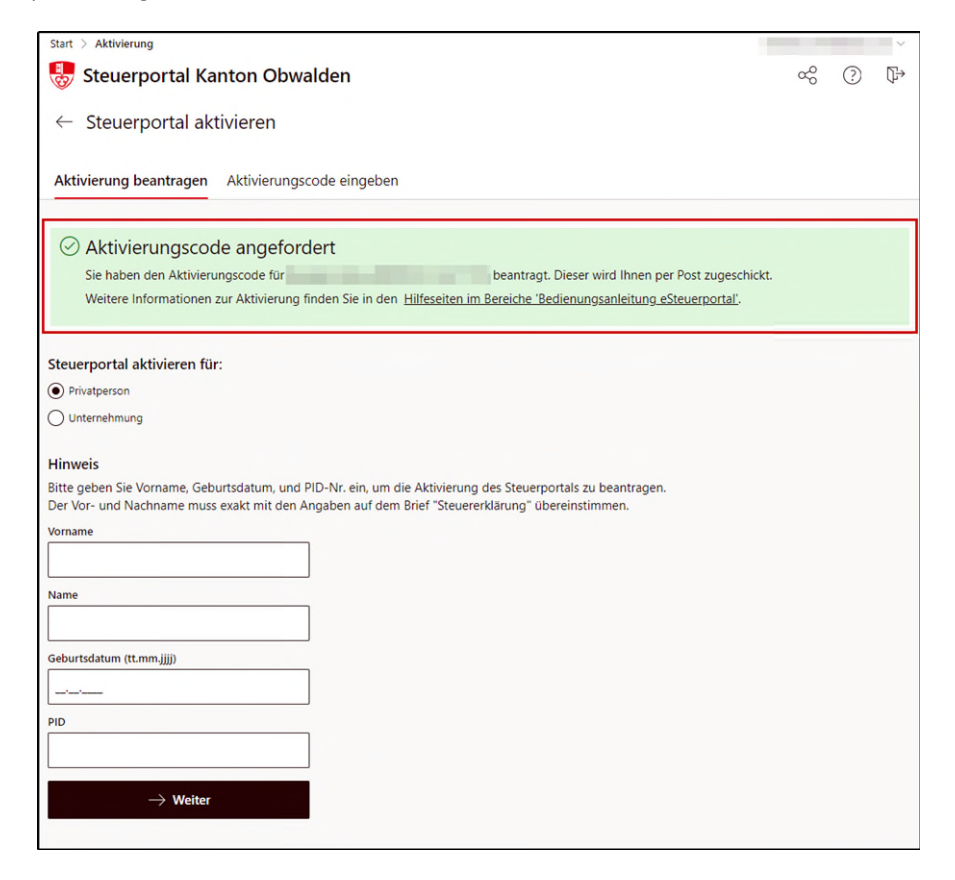